## DLC

## Single-Axis Motion Controller/Driver

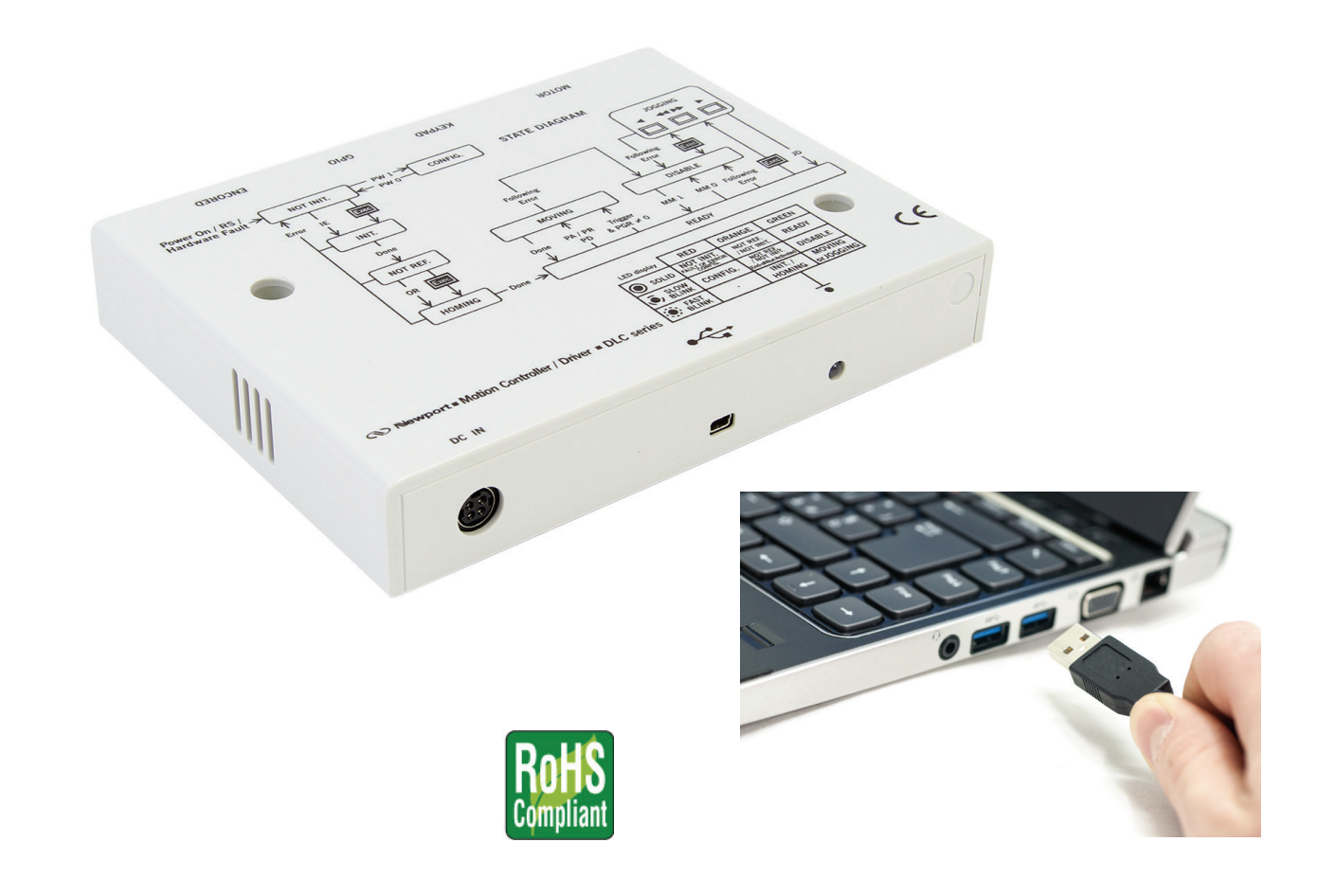

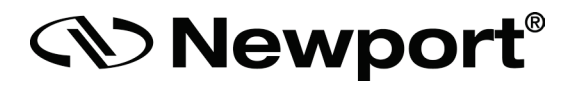

## **USB Driver Installation Manual**

Precision Motion – Guaranteed™

### **Table of Contents**

| 1.0 | Introduction                  | 1 |
|-----|-------------------------------|---|
| 2.0 | Windows 7 Installation        |   |
| 3.0 | Windows 8.1 Installation      |   |
| 4.0 | Windows 10 Installation       |   |
|     | 4.1 Windows 10 Generic Driver |   |
| Ser | vice Form                     |   |

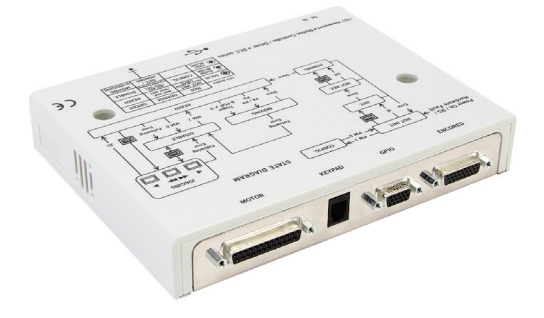

## DLC Single-Axis Motion Controller for Delay Line Stages

#### **1.0** Introduction

The DL controller uses the "Communications and CDC Control" USB-IF class. The driver for this USB class is included in windows but a custom file .inf is needed for windows 7 and 8. In Windows 10, a new INF, Usbser.inf, has been added that loads Usbser.sys automatically as the function driver.

We do not manage the automatic installation of the .inf file on your PC, but the files exist on CD, in the folder: DL Controller\USB driver

Please follow this note to install your USB driver.

#### 2.0 Windows 7 Installation

Create a new folder on your computer then copy the driver files below from the "DLController Series" CD to this folder:

- usb\_dev\_serial.inf
- usb\_dev\_serial\_amd64.cat
- usb\_dev\_serial\_x86.cat

Connect the DL controller on an USB port on open the device manager from the control panel.

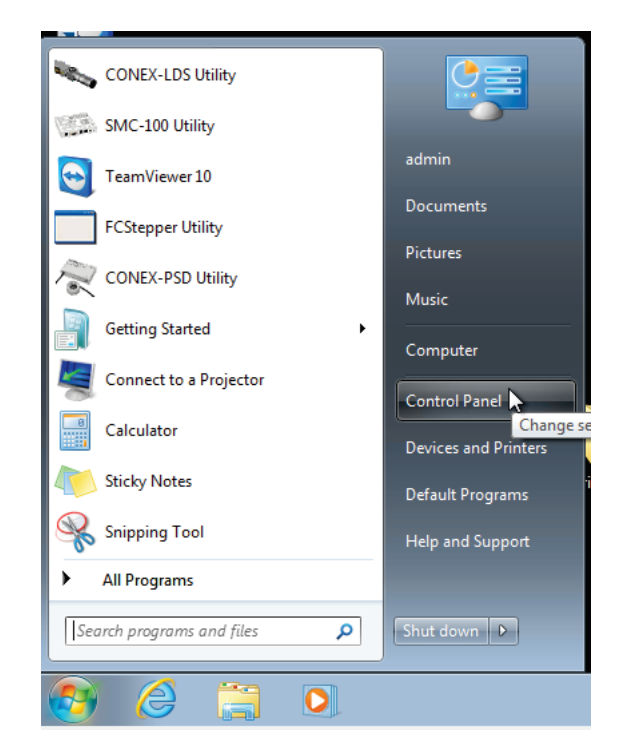

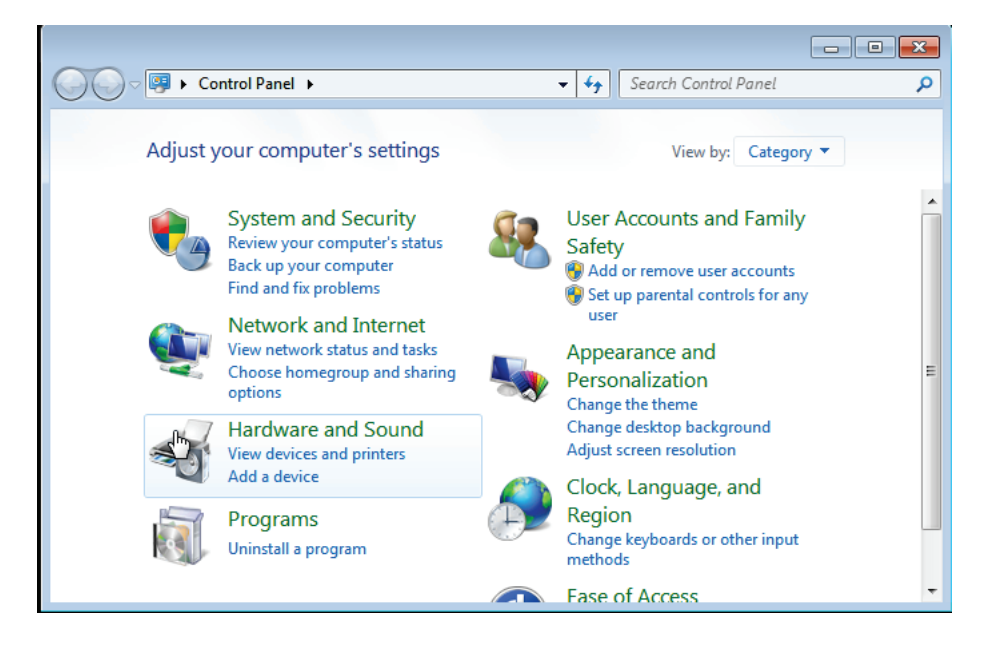

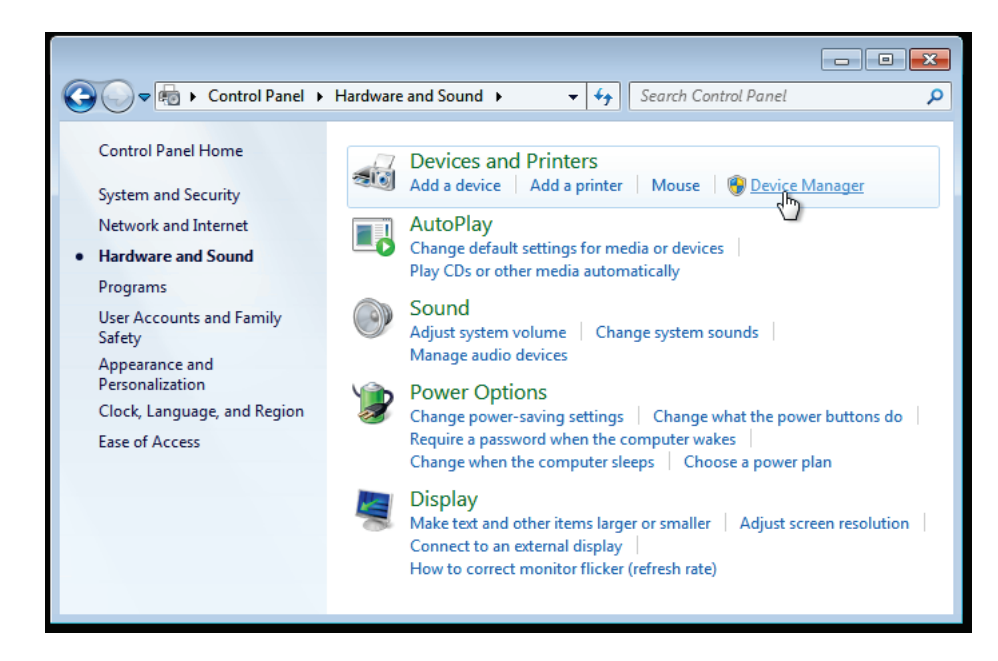

The DL controller is detected as « USB Serial Device » but has no COM port. Right click on the "USB Serial Device" and select "Update Driver Software".

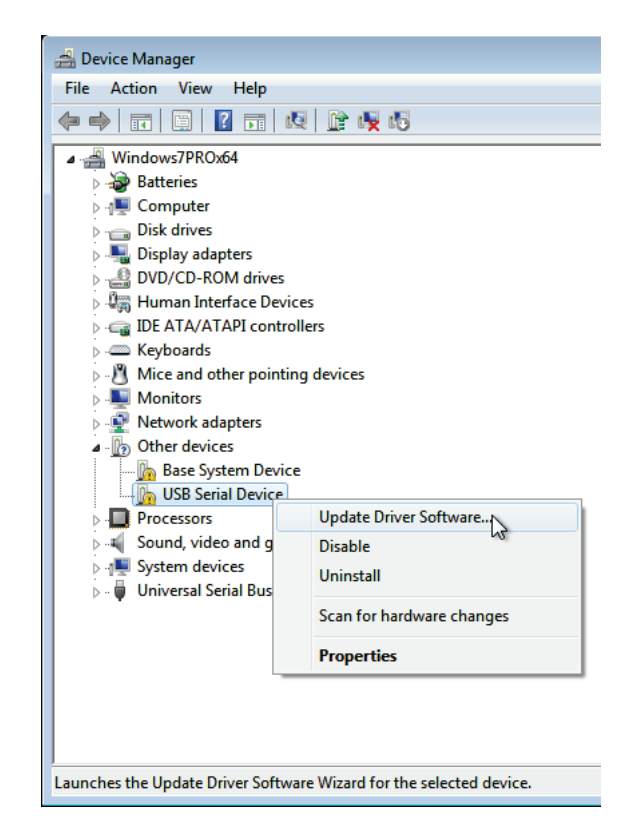

Select "Browse my computer for driver software", select the folder where the custom .inf and the associated .cat files are located, and click "Next".

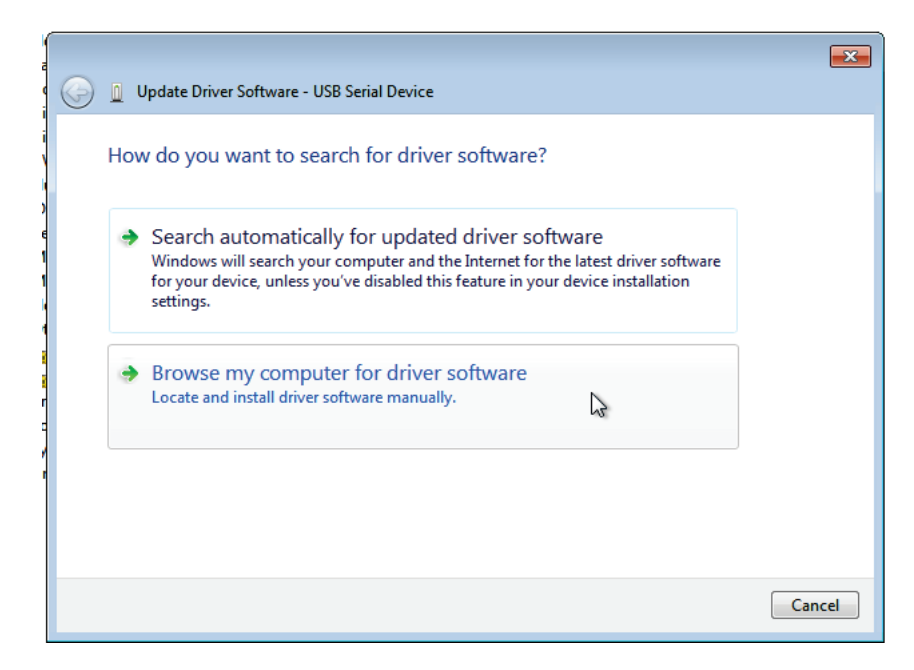

Brows the driver folder on your computer.

|                                                                                                    | ×   |
|----------------------------------------------------------------------------------------------------|-----|
| 🚱 🗕 Update Driver Software - USB Serial Device                                                                                                    |     |
| Browse for driver software on your computer                                                                                                    |     |
| Search for driver software in this location:                                                                                                    |     |
| C:\Newport\Motion Control\DLS\Driver    Browse                                                                                                    |     |
| ✓ Include subfolders                                                                                                    |     |
| Let me pick from a list of device drivers on my computer<br>This list will show installed driver software compatible with the device, and all driver<br>software in the same category as the device. |     |
| Net Can                                                                                                    | :el |

Click on the « Install » Button.

| Windows Security                                                                                                    | ×                     |  |
|----------------------------------------------------------------------------------------------------|-----------------------|--|
| Would you like to install this device software?                                                                                  |                       |  |
| Name: Newport Corporation Ports (COM & LPT)                                                                                      |                       |  |
| Always trust software from "MICRO-CONTROLE -<br>SPECTRA PHYSICS SAS".                                                            | Install Don't Install |  |
| You should only install driver software from publishers you trust. How can I decide which device software is<br>safe to install? |                       |  |

The driver is now installed. Click on "Close" button.

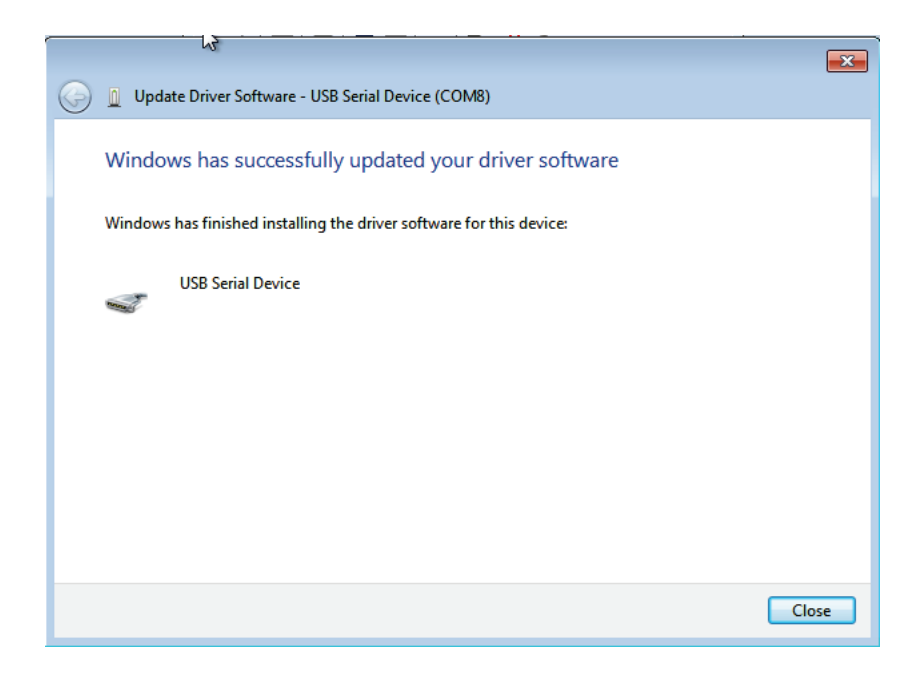

The DL Controller have now a COM port and is ready to use.

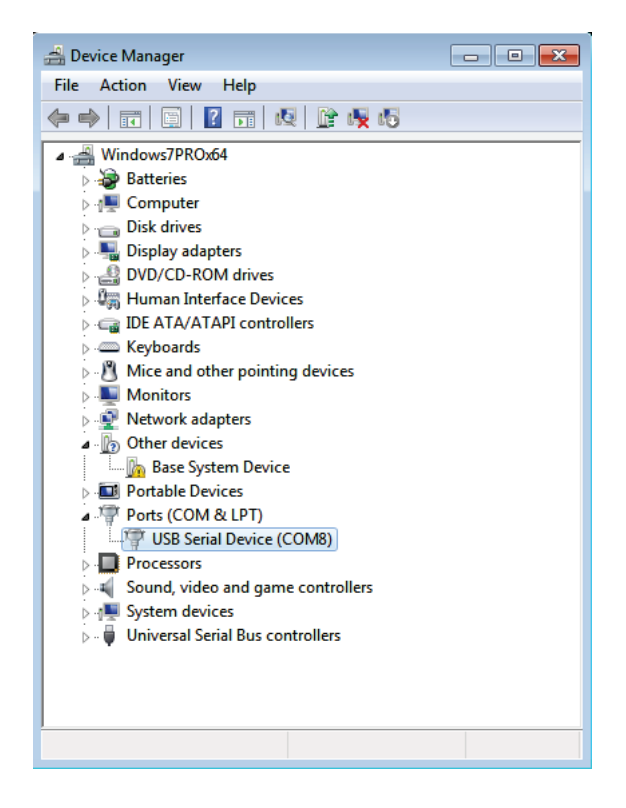

#### **3.0 Windows 8.1 Installation**

Create a new folder on your computer then copy the driver files below from the "DLController Series" CD to this folder:

- usb\_dev\_serial.inf
- usb\_dev\_serial\_amd64.cat
- usb\_dev\_serial\_x86.cat

Connect the DL controller on an USB port on open the device manager from the control panel.

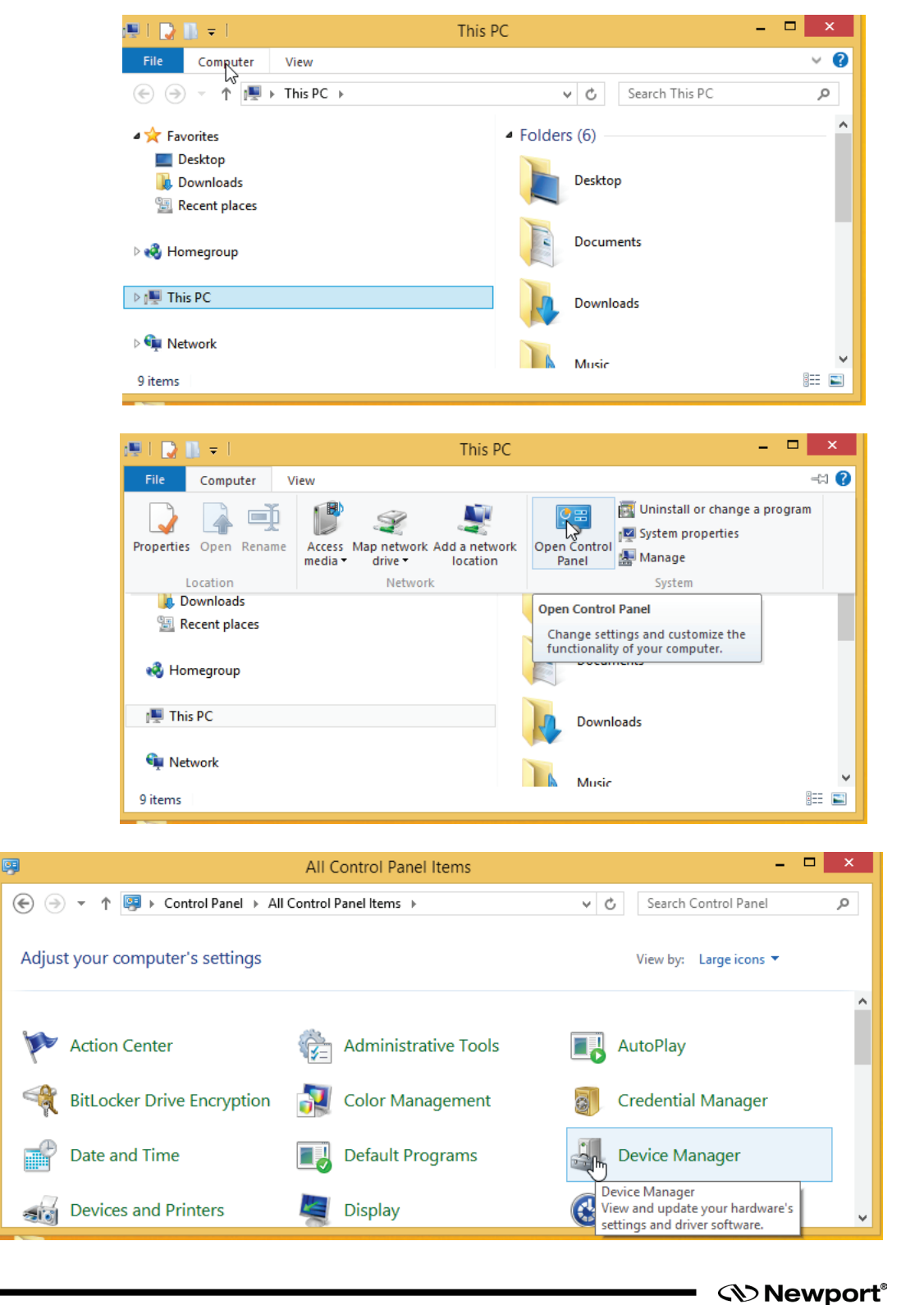

\_ 🗆 🗙 Device Manager 4 File Action View Help 🗢 🌩 🔤 🔲 📴 🔽 📷 🔯 🙀 🎼 ▲ Hindows8PROx64 Audio inputs and outputs Batteries D Computer Disk drives Display adapters DVD/CD-ROM drives Þ Human Interface Devices DE ATA/ATAPI controllers Keyboards Mice and other pointing devices Monitors Network adapters Other devices Base System Device 🖶 Print queues Update Driver Software... ⊳ 2 Processors Disable Þ 🖬 Sound, video and ga Uninstall  $\triangleright$ Storage controllers System devices Scan for hardware changes Universal Serial Bus o Þ Properties Launches the Update Driver Software

The DL controller is detected as « Newport Virtual COM » but has no COM port. Right click on the "Newport Virtual COM" and select "Update Driver Software".

Select "Browse my computer for driver software", select the folder where the custom .inf and the associated .cat files are located, and click "Next".

| 🕒 🛛 ( | Jpdate Driver Software - USB Serial Device                                                                                                    | 1      |
|-------|----------------------------------------------------------------------------------------------------|--------|
| Но    | w do you want to search for driver software?                                                                                                    |        |
| •     | Search automatically for updated driver software<br>Windows will search your computer and the Internet for the latest driver software<br>for your device, unless you've disabled this feature in your device installation<br>settings. |        |
| •     | Browse my computer for driver software<br>Locate and install driver software manually.                                                                                                    |        |
|       |                                                                                                    |        |
|       |                                                                                                    | Cancel |

Brows the driver folder on your computer.

| Update Driver Software - USB Serial Device                                                                                                    | × |
|----------------------------------------------------------------------------------------------------|---|
| Browse for driver software on your computer                                                                                                    |   |
| Search for driver software in this location:           C:\Newport\Motion Control\DLS\Driver                                                                                                    |   |
| <ul> <li>Let me pick from a list of device drivers on my computer<br/>This list will show installed driver software compatible with the device, and all driver<br/>software in the same category as the device.</li> </ul> |   |
| Next Cancel                                                                                                    |   |

Click on the « Install » Button.

| •                                                                                                    | Windows Security                                                                                               | ×                     |
|----------------------------------------------------------------------------------------------------|----------------------------------------------------------------------------------------------------|-----------------------|
| Would you like to<br>Name: New                                                                                                | o install this device software?<br>vport Corporation Ports (COM & LPT)<br>MICRO-CONTROLE - SPECTRA PHYSICS SAS |                       |
| Always trust softwork SPECTRA PHYSIC                                                                                          | ware from "MICRO-CONTROLE -<br>25 SAS".                                                                        | Install Don't Install |
| You should only install driver software from publishers you trust. How can I decide which device software is safe to install? |                                                                                                    |                       |

The driver is now installed. Click on "Close" button.

| ×                                                                    |
|----------------------------------------------------------------------|
| 📀 💄 Update Driver Software - USB Serial Device (COM12)               |
| Windows has successfully updated your driver software                |
| Windows has finished installing the driver software for this device: |
| USB Serial Device                                                    |
|                                                                      |
|                                                                      |
|                                                                      |
|                                                                      |
| Close                                                                |

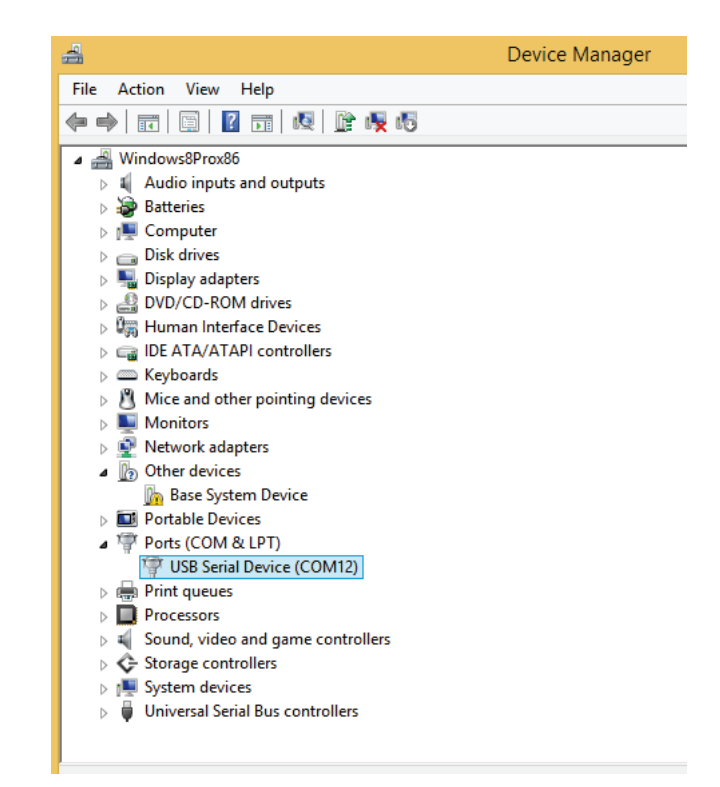

The DL Controller have now a COM port and is ready to use.

#### 4.0 Windows 10 Installation

#### 4.1 Windows 10 Generic Driver

In Windows 10 a generic driver is automatically installed when you connect the DL Controller.

You can use the COM port attributed by this generic driver without need of installing the Newport custom .inf file.

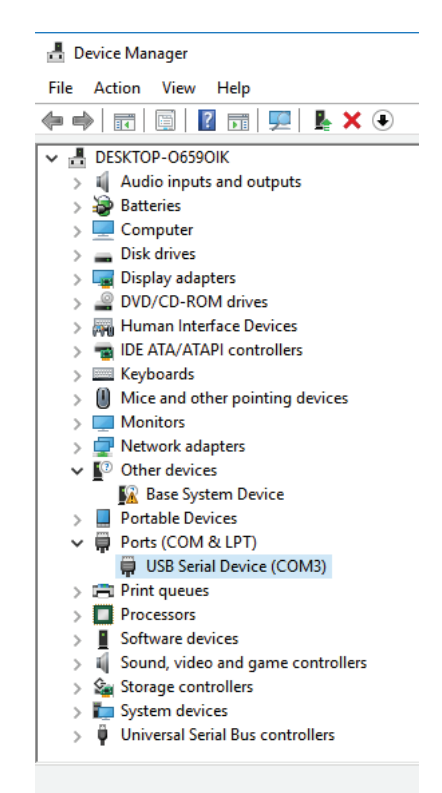

#### **Service Form**

#### Your Local Representative

\_\_\_\_\_

Tel.: \_\_\_\_\_

|                                                                 | Fax:                                    |
|-----------------------------------------------------------------|-----------------------------------------|
|                                                                 |                                         |
|                                                                 |                                         |
| Name                                                            | Return authorization #                  |
| Company:                                                        | (Please obtain prior to return of item) |
| Addross:                                                        | Date:                                   |
| Audress                                                         | Date.                                   |
|                                                                 | Phone Number:                           |
| P.O. Number:                                                    | Fax Number:                             |
| Item(s) Being Returned:                                         |                                         |
| Model#:                                                         | Serial #:                               |
|                                                                 |                                         |
| Description:                                                    |                                         |
| Reasons of return of goods (please list any specific problems): |                                         |
|                                                                 |                                         |
|                                                                 |                                         |
|                                                                 |                                         |
|                                                                 |                                         |
|                                                                 |                                         |
|                                                                 |                                         |
|                                                                 |                                         |
|                                                                 |                                         |
|                                                                 |                                         |
|                                                                 |                                         |
|                                                                 |                                         |
|                                                                 |                                         |
|                                                                 |                                         |
|                                                                 |                                         |
|                                                                 |                                         |
|                                                                 |                                         |
|                                                                 |                                         |
|                                                                 |                                         |
|                                                                 |                                         |
|                                                                 |                                         |
|                                                                 |                                         |
|                                                                 |                                         |
|                                                                 |                                         |
|                                                                 |                                         |
|                                                                 |                                         |
|                                                                 |                                         |
|                                                                 |                                         |
|                                                                 |                                         |

# 

## Visit Newport Online at: www.newport.com

#### North America & Asia

Newport Corporation 1791 Deere Ave. Irvine, CA 92606, USA

Sales Tel.: (800) 222-6440 e-mail: sales@newport.com

**Technical Support** Tel.: (800) 222-6440 e-mail: tech@newport.com

Service, RMAs & Returns Tel.: (800) 222-6440 e-mail: service@newport.com

#### Europe

MICRO-CONTROLE Spectra-Physics S.A.S 9, rue du Bois Sauvage 91055 Évry CEDEX France

Sales

Tel.: +33 (0)1.60.91.68.68 e-mail: france@newport.com

**Technical Support** e-mail: tech\_europe@newport.com

Service & Returns Tel.: +33 (0)2.38.40.51.55